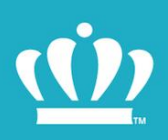

# ODU KNOWLEDGE CENTER Instructions

An online learning domain hosted by the Commonwealth of Virginia Learning Center [COVLC]

OLD DOMINION UNIVERSITY

## Contents

| ODU NEO - AP Faculty | 3 |
|----------------------|---|
| ODU NEO - Classified | 5 |
| ODU NEO - Hourly     | 7 |

## **ODU NEO - AP Faculty**

#### Welcome to ODU!

As a new State employee, you are required to complete online training modules that are found in the Commonwealth of Virginia Learning Center.

To complete your required NEO training, please complete the following steps:

- 1. Using either Chrome or Firefox, open the following link <u>Commonwealth of Virginia Learning</u> <u>Center [ODU Knowledge Center]</u>
- 2. Click Log In
- 3. Enter the COVLC Login ID and Password that you received by email
  - i. <u>Please note that this is not your MIDAS ID</u>
- 4. Click Log In
- 5. In the Search field found on the upper right side of the webpage type in ODU NEO AP Faculty
- 6. Click Search
- 7. You should see ODU NEO AP Faculty as the first choice in the Search results
- 8. Click on ODU NEO AP Faculty

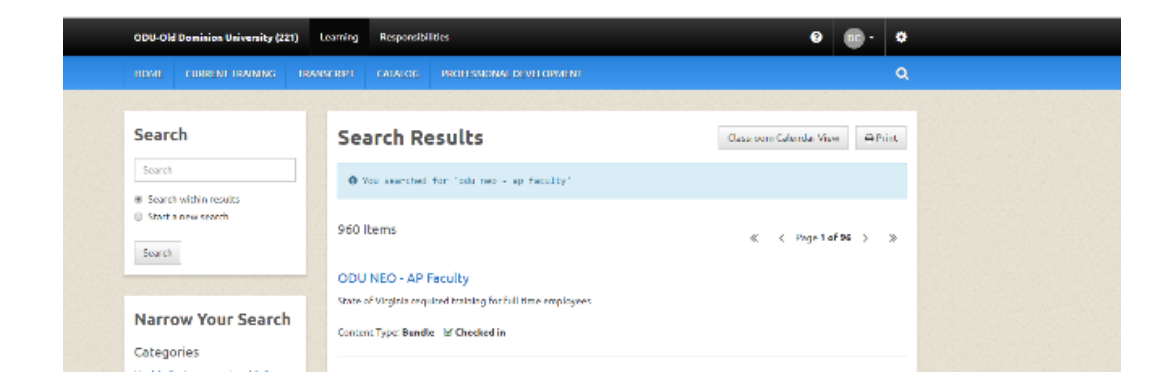

#### 9. You will see a list of the following 6 classes:

| MVP - Alcohol and Other Drugs Policy for Employees             | .5 contact hour  |  |  |
|----------------------------------------------------------------|------------------|--|--|
| MVP HR Policy and Law – Civility in the Workplace              | 1.0 contact hour |  |  |
| VDEM - Terrorism and Security Awareness Orientation            | .75 contact hour |  |  |
| Virginia State Employee Safety and Disaster Awareness Training | .5 contact hour  |  |  |
| DCJS – Civilian Response to Active Shooter Events (CRASE)      | 1.0 contact hour |  |  |
| DHRM - The Road to Cultural Competence                         | 1.0 contact hour |  |  |

#### Additional Notes:

- You have 60 days to complete the NEO online modules once you receive your login information
- The total contact hours to complete the online modules is approximately 4.75 hours
- The modules can be taken all at once, at separate times, in any order and can be resumed if started and not finished during your online session
- Please note that in some of the online modules, you may not receive a message that the class is complete and you may not be able to submit your assessment.
  - If this happens, please contact the Site Administrator at <u>odukc@odu.edu</u> and state the online module[s] that you attempted but were not marked complete.
- If you forget you login id or password, just click on Forget Login ID or Forget Password at the main menu of the Commonwealth of Virginia Learning Center and you will receive system assistance by email.

If you have any questions or need assistance you can contact the following:

- Site Administrator <u>odukc@odu.edu</u>
- Marilyn Baylon <u>mbaylon@odu.edu</u> or 683-4316
- Debbie Couch <u>dcouch@odu.edu</u> or 683-5139

## **ODU NEO - Classified**

#### Welcome to ODU!

As a new State employee, you are required to complete online training modules that are found in the Commonwealth of Virginia Learning Center.

To complete your required NEO training, please complete the following steps:

1. Using either Chrome or Firefox, open the following link <u>Commonwealth of Virginia Learning</u>

<u>Center [ODU Knowledge Center]</u>

- 2. Click Log In
- 3. Enter the COVLC Login ID and Temporary Password that you received by email
  - i. <u>Please note that this is not your MIDAS ID</u>
- 4. Click Log In
- 5. In the Search field found on the upper right side of the webpage type in ODU NEO Classified
- 6. Click Search
- 7. You should see ODU NEO Classified as the first choice in the Search results

| Search                                                      | Search Results Classroom Calendar                                                       | View B Print |
|-------------------------------------------------------------|-----------------------------------------------------------------------------------------|--------------|
| odu neo classified                                          | • You searched for 'odu neo classified' within the search results for 'odu neo - ap fac | ulty'        |
| Start a new search<br>Search                                | 1 litems                                                                                | ⊭1oF1 > ≫    |
| Narrow Your Search                                          | Content Type: Bundle @ Checked in                                                       |              |
| Categories<br>Content Type<br>Bundle (1)<br>Course Provider | < < Pag                                                                                 | ⊭1of1 > ≫    |
| 回 None (1)                                                  |                                                                                         |              |

#### 8. Click on ODU NEO - Classified

#### 9. You will see a list of the following 6 classes:

| MVP – Alcohol and Other Drugs Policy for Employees             | .5 contact hour  |  |  |
|----------------------------------------------------------------|------------------|--|--|
| MVP HR Policy and Law – Civility in the Workplace              | 1.0 contact hour |  |  |
| VDEM - Terrorism and Security Awareness Orientation            | .75 contact hour |  |  |
| Virginia State Employee Safety and Disaster Awareness Training | .5 contact hour  |  |  |
| DCJS – Civilian Response to Active Shooter Events (CRASE)      | 1.0 contact hour |  |  |
| DHRM - The Road to Cultural Competence                         | 1.0 contact hour |  |  |

#### Additional Notes:

- You have 60 days to complete the NEO online modules once you receive your login information
- The total contact hours to complete the online modules is approximately 4.75 hours
- The modules can be taken all at once, at separate times, in any order and can be resumed if started and not finished during your online session
- Please note that in some of the online modules, you may not receive a message that the class is complete and you may not be able to submit your assessment.
  - If this happens, please contact the Site Administrator at <u>odukc@odu.edu</u> and state the online module[s] that you attempted but were not marked complete.
- If you forget you login id or password, just click on Forget Login ID or Forget Password at the main menu of the Commonwealth of Virginia Learning Center and you will receive system assistance by email.

If you have any questions or need assistance you can contact the following:

- Site Administrator <u>odukc@odu.edu</u>
- Marilyn Baylon <u>mbaylon@odu.edu</u> or 683-4316
- Debbie Couch <u>dcouch@odu.edu</u> or 683-5139

## **ODU NEO - Hourly**

#### Welcome to ODU!

As a new State employee, you are required to complete online training modules that are found in the Commonwealth of Virginia Learning Center.

To complete your required NEO training, please complete the following steps:

- 1. Using either Chrome or Firefox, open the following link <u>Commonwealth of Virginia Learning</u> <u>Center [ODU Knowledge Center]</u>
- 2. Click Log In
- 3. Enter the COVLC Login ID and Temporary Password that you received by email
- 4. Click Log In
- 5. In the Search field found on the upper right side of the webpage type in ODU NEO Hourly
- 6. Click Search
- 7. You should see ODU NEO Hourly as the first choice in the Search results

| Year (1) Takanania (1) Yaana (1) Yaana (1) Ya | ODU-Old Dominion University (221)                           | Learning Responsib                                                            | alities                                                | 0                       | 🖸 • 💿   |
|----------------------------------------------------------------------------------------------------|-------------------------------------------------------------|-------------------------------------------------------------------------------|--------------------------------------------------------|-------------------------|---------|
| Search       Classown Calendar View       Definition         where haven's       Search attain results       Definition       Definition         Search       Search Classown Calendar View       Definition         Search       Search Classown Calendar View       Definition         Search       Search Classown Calendar View       Definition         Search       Search Classown Calendar View       Definition         Search       Search Classown Calendar View       Definition         Search       Search Classown Calendar View       Definition         Search       Search Classown Calendar View       Definition         Search       Search Classown Calendar View       Definition         Search       Classown Calendar View       Definition         Search       Classown Calendar View       Classown Calendar View         Name       Classown Calendar View       Classown Calendar View         Content Type       Classown Calendar View       Classown Calendar View         Content Type       Classown Calendar View       Classown Calendar View         Content Type       Classown Calendar View       Classown Calendar View         Content Type       Classown Calendar View       Classown Calendar View         Content Type       Classown Calendar V                                                                                                    |                                                             |                                                                               |                                                        |                         | ٩       |
| Set a new search Set a new search Set a new search Course Provider I home (1) Nem (1) 1 Items C C Page 1ef 1 > 3 OU NEO - Hourly Required training for new OOD hourly employees Contract Type: Bendle @ Checked in C C Page 1ef 1 > 3                                                                                                    | Search<br>odu neo hourly                                    | Search Re<br>• You searched                                                   | esults                                                 | Classroom Calendar View | ⊖ Print |
| Categories Content Type B mode(1) Course Provider None (1) None (1)                                                                                                    | Search                                                      | 1 Items<br>ODU NEO - Hou<br>Required training fo<br>Content Type: <b>Bund</b> | urly<br>ir new ODU hourly employees<br>Ne @ Checked in | ≪ < Page1ol             | 1 > >   |
| a search                                                                                                    | Categories<br>Content Type<br>Bundle (1)<br>Course Provider |                                                                               |                                                        | ≪ < Page1ol             | 1 > »   |
|                                                                                                    |                                                             |                                                                               |                                                        |                         |         |

- 8. Click on ODU NEO-Hourly
- 9. You will see a list of the following 6 classes:

| MVP HR Policy and Law – Civility in the Workplace              | 1.0 contact hour |
|----------------------------------------------------------------|------------------|
| VDEM - Terrorism and Security Awareness Orientation            | .75 contact hour |
| Virginia State Employee Safety and Disaster Awareness Training | .5 contact hour  |
| DCJS – Civilian Response to Active Shooter Events (CRASE)      | 1.0 contact hour |
| MVP – Alcohol and Other Drugs Policy for Employees             | .5 contact hour  |
| DHRM - The Road to Cultural Competence                         | 1.0 contact hour |

#### 10. Click on a class title and click on Open New Item

#### Additional Notes:

- You have 60 days to complete the NEO online modules once you receive your login information
- The total contact hours to complete the online modules is approximately 4.75 hours
- The modules can be taken all at once, at separate times, in any order and can be resumed if started and not finished during your online session
- Please note that in some of the online modules, you may not receive a message that the class is complete and you may not be able to submit your assessment.
  - If this happens, please contact the Site Administrator at <u>odukc@odu.edu</u> and state the online module[s] that you attempted but were not marked complete.
- If you forget you login id or password, just click on Forget Login ID or Forget Password at the main menu of the Commonwealth of Virginia Learning Center and you will receive system assistance by email.

If you have any questions or need assistance you can contact the following:

- Site Administrator-<u>odukc@odu.edu</u>
- Marilyn Baylon <u>mbaylon@odu.edu</u> or 683-4316
- Debbie Couch <u>dcouch@odu.edu</u> or 683-5139